## How to UPLOAD DOCUMENTS on CampusLink

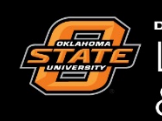

Leadership & Campus Life

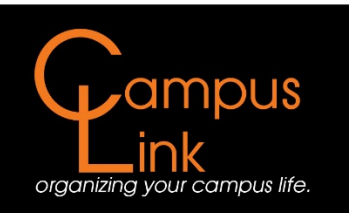

## How to Upload Documents to CampusLink

If at any time you are having difficulties with the following, feel free to stop by the Campus Life front desk for assistance. Or you may call 405-744-5486 or you may reach us at campuslife@okstate.edu.

**<u>Step One:</u>** Find your organization under your membership listings, and click on that organization.

| C Secure https: | //campuslink.okstate.edu                                                                                                    |                                                                                                    | *                                     |
|-----------------|----------------------------------------------------------------------------------------------------|----------------------------------------------------------------------------------------------------|---------------------------------------|
|                 | Oklahoma State CampusLink                                                                                                    |                                                                                                    |                                       |
|                 | HOME EVENTS ORGANIZATIONS                                                                                                    | NEWS                                                                                                |                                       |
|                 |                                                                                                    | Explore Oklahoma State University                                                                   |                                       |
|                 |                                                                                                    | Explore original state officersity                                                                  |                                       |
|                 | Q. Search Events, Org                                                                                                    | anizations and News Articles                                                                        |                                       |
|                 |                                                                                                    |                                                                                                    |                                       |
|                 | Poster/Chalking Permits                                                                                                    | A-frame Reservations                                                                                |                                       |
|                 | Poster/chalking permits are managed<br>through Meeting and Conference Services 179<br>S.U. http://meetings.okstate.edu/signage | Facilities Management Sign Shop coordinates A-<br>frame reservations - http://fm.okstate.edu/signs. |                                       |
|                 | My Memberships           Your Student Organization                                                                             |                                                                                                    |                                       |
|                 | Upcoming Events                                                                                                    |                                                                                                    | VIEW ALL EVENTS                       |
|                 | Non-Padinaria Madeira Angeletanta<br>EVENT CALENDAR<br>FALL 2017                                                               | The People                                                                                          | Vani to learn TANO?<br>Wednesdays, 5% |

| ← → C Secure   https://campusli | nk.okstate.edu                                                                                                    |                                                                                                    | * 1             |
|---------------------------------|----------------------------------------------------------------------------------------------------|----------------------------------------------------------------------------------------------------|-----------------|
|                                 | Oklahoma State CampusLink                                                                                                    |                                                                                                    | # ©             |
|                                 | HOME EVENTS ORGANIZATIONS                                                                                                    | NEWS                                                                                                    |                 |
|                                 |                                                                                                    | Explore Oklahoma State Unive                                                                              | rsity           |
|                                 | Q Search Events,                                                                                                    | Organizations and News Articles                                                                           |                 |
|                                 |                                                                                                    |                                                                                                    |                 |
|                                 | Poster/Chalking Permits                                                                                                    | A-frame Reservations                                                                                      |                 |
|                                 | Poster/chalking permits are managed<br>through Meeting and Conference Services 179<br>S.U. <u>http://meetings.okstate.edu/signage</u> | Facilities Management Sign Shop coordinates A-<br>frame reservations - <u>http://fm.okstate.edu/signs</u> |                 |
|                                 | My Memberships           Your Student Organization                                                                                    | ←                                                                                                    |                 |
|                                 | Upcoming Events                                                                                                    | Ve The People                                                                                             | VIEW ALL EVENTS |

**Step Two:** After clicking on the organizaton name, you will be directed to your organization's home page. From this screen, you will need to click on the *Manage Organization* button at the top right of the screen.

| Oklahoma State CampusLink                                                                 | ш 💿                 |  |
|-------------------------------------------------------------------------------------------|---------------------|--|
| HOME EVENTS ORGANIZATIONS NEWS                                                            |                     |  |
|                                                                                           | MANAGE ORGANIZATION |  |
| Your Student Organization                                                                 |                     |  |
| 🖾 сонтаст                                                                                 |                     |  |
| Additional Information                                                                    |                     |  |
| 1.1 Sponsoring Organization/Department<br>Leadership and Campus Life                      |                     |  |
| 02. Advisor                                                                               |                     |  |
| Kevin Coughlin<br>Kevin Coughlin                                                          |                     |  |
| 03. Adv Department<br>Leadership and Campus Life<br>Leadership and Campus Life            |                     |  |
| 04. Adv Address<br>Leadership and Campus Life Office<br>Leadership and Campus Life Office |                     |  |
| 05. Adv Email                                                                             |                     |  |
| CampusLife@okstate.edu<br>CampusLife@okstate.edu                                          |                     |  |
| 06. Adv Phone                                                                             |                     |  |
| (405) 744-5486<br>(405) 744-5486                                                          |                     |  |
| 08. President:                                                                            |                     |  |
| Your New President<br>Your New President                                                  |                     |  |
| 10. Pres Email                                                                            |                     |  |
| New.President@okstate.edu                                                                 |                     |  |

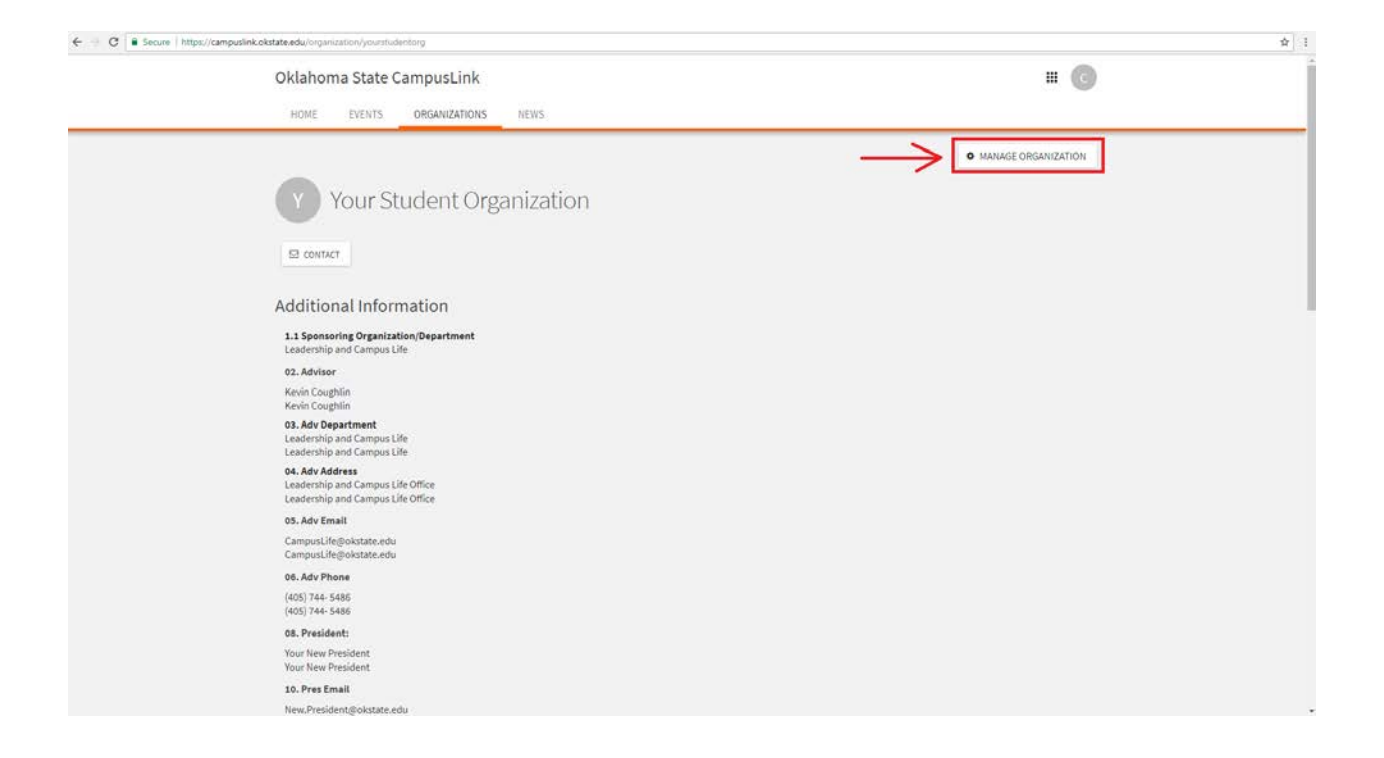

**Step Three:** After clicking on *Manage Organization*, you will be redirected to the *Action* <u>*Center*</u>. In order to access and upload documents to your CampusLink, you will need to click on the menu icon next to your organization's name and select the <u>*Documents*</u> tab.

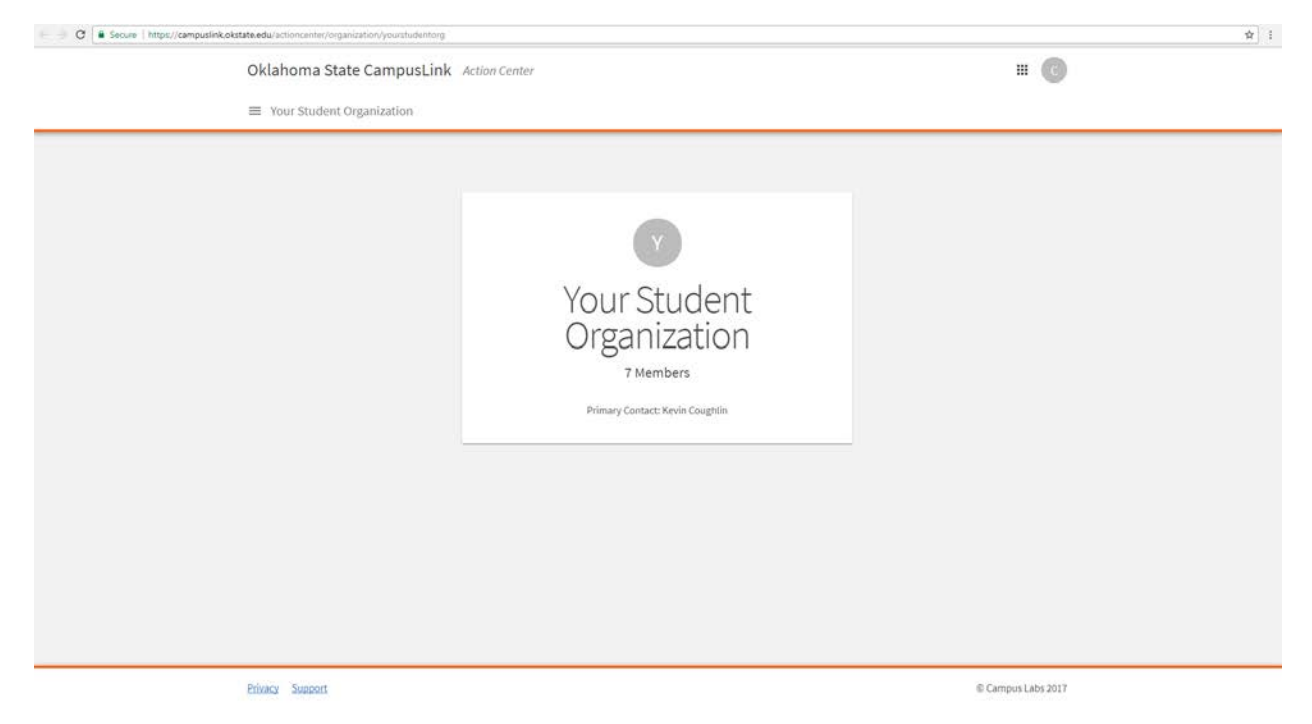

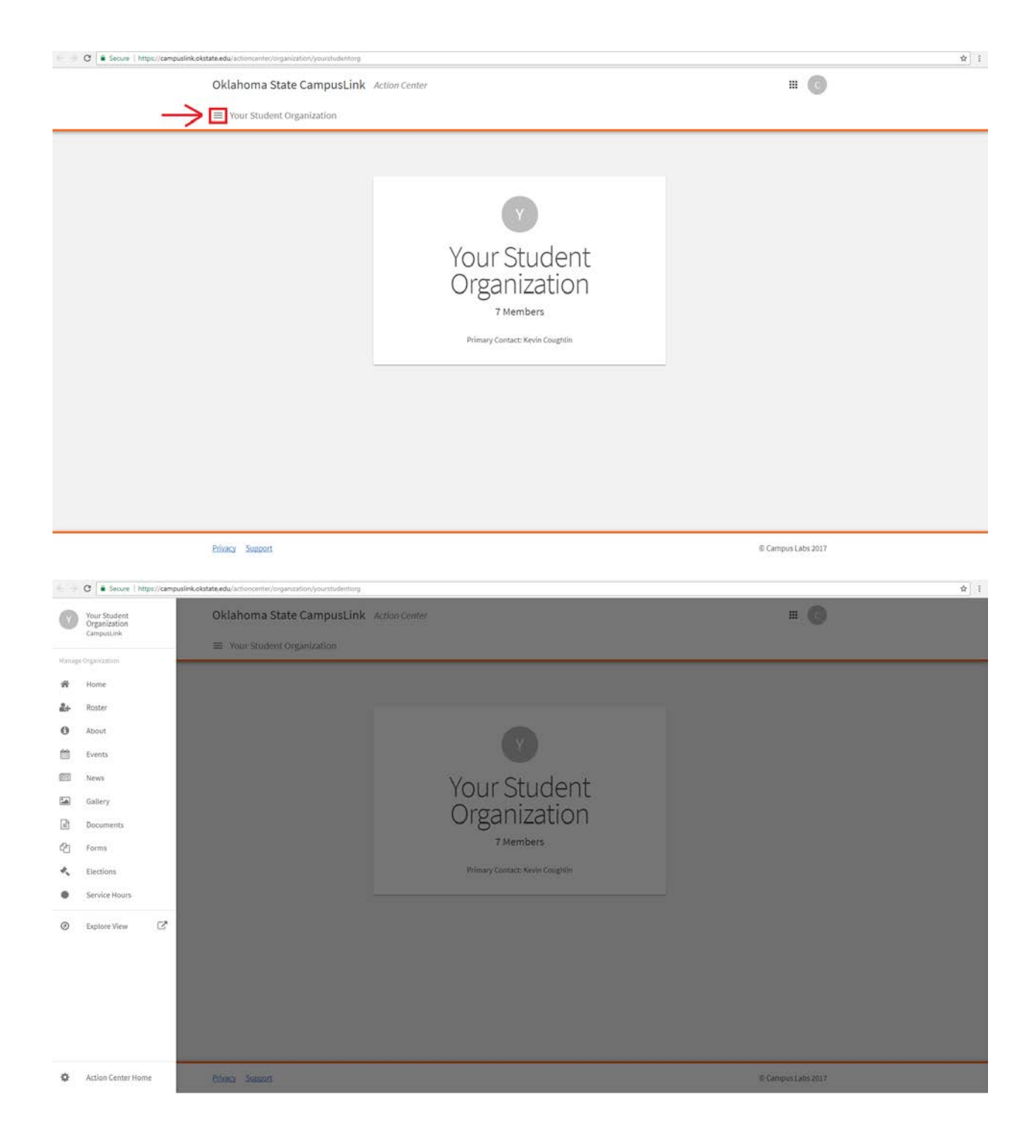

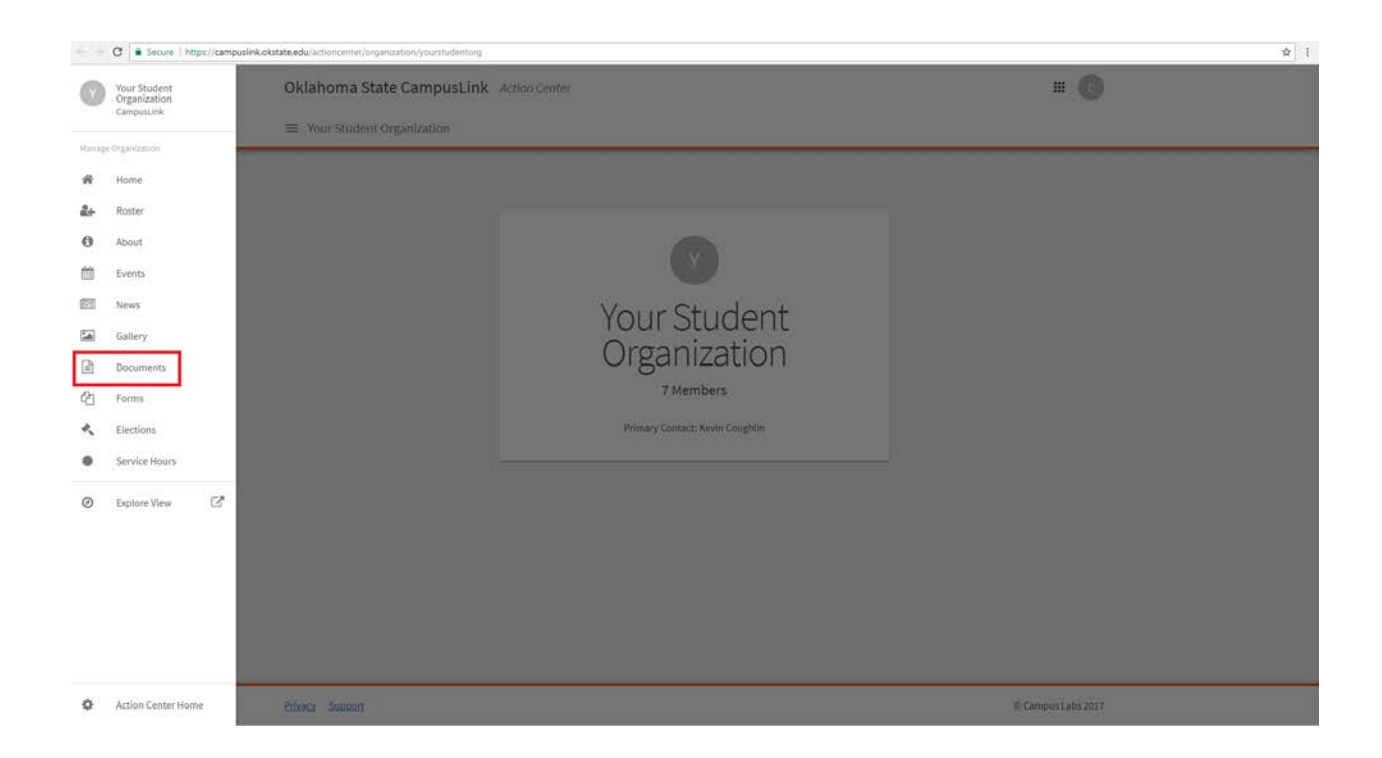

**Step Four:** This will direct you to the *Documents* section of your organization's CampusLink page. Here you can upload any pertinent documents from your organization such as constitutions, meeting minutes, as well as officer transitional materials.

| ← → C Secure   https://campuslink.okstate.edu/actioncenter/org | anzation/yourstudentorg/documenta                                |              | \$ I       |
|----------------------------------------------------------------|------------------------------------------------------------------|--------------|------------|
|                                                                |                                                                  |              |            |
| Documents                                                      |                                                                  | + ADD FOLDER | + ADD FILE |
| Document Type                                                  |                                                                  | Search       | Q          |
|                                                                |                                                                  |              |            |
|                                                                |                                                                  |              |            |
|                                                                | There are no files in here. Add a Folder or File to get started. |              |            |
|                                                                |                                                                  |              |            |
|                                                                |                                                                  |              |            |
|                                                                |                                                                  |              |            |
|                                                                |                                                                  |              |            |
|                                                                |                                                                  |              |            |

Privacy Support

**Step Five:** If you are looking to simply upload a single document, you may do so by clicking on the blue <u>Add File</u> button. This will open the upload area for files on CampusLink. In order to upload a file, click on the <u>Choose File</u> area, and select the file you wish to add. Make sure to add or edit the title of that document before posting, as well as the document type and permissions. Then click on the blue <u>Add</u> button at the bottom.

| ← → C Secure https://d     | campuslink.okstate.edu/actioncenter/organization/ | /yourstudentorg/documenta                                                               |                                  |                |                         | <b>☆</b> 1 |
|----------------------------|---------------------------------------------------|-----------------------------------------------------------------------------------------|----------------------------------|----------------|-------------------------|------------|
| 0                          | klahoma State CampusLink                          | Action Center                                                                           |                                  |                | III 🕜                   |            |
| =                          | Your Student Organization                         |                                                                                         |                                  |                |                         |            |
| C                          | Documents                                         |                                                                                         |                                  |                | + ADD FOLDER + ADD FILE |            |
|                            | Document Type *                                   |                                                                                         |                                  | Search         | Q                       |            |
|                            |                                                   |                                                                                         |                                  |                |                         |            |
|                            |                                                   |                                                                                         |                                  |                |                         |            |
|                            |                                                   |                                                                                         |                                  |                |                         |            |
|                            |                                                   | There are no files in here. Add a                                                       | Folder or File to get started.   |                |                         |            |
|                            |                                                   |                                                                                         |                                  |                |                         |            |
| _                          |                                                   |                                                                                         |                                  |                |                         |            |
|                            |                                                   |                                                                                         |                                  |                |                         |            |
|                            |                                                   |                                                                                         |                                  |                |                         |            |
|                            |                                                   |                                                                                         |                                  |                |                         |            |
|                            |                                                   |                                                                                         |                                  |                |                         |            |
| Pri                        | ivacy Support                                     |                                                                                         |                                  |                | © Campus Labs 2017      |            |
|                            |                                                   |                                                                                         |                                  |                |                         |            |
| ← → C e Secure   https://d | campuslink.okstate.edu/actioncenter/organization/ | /yourstudentorg/documents                                                               |                                  |                |                         | \$ I       |
| 0                          | klahoma State CampusLink                          | Upload New File to Organization Document                                                | nt                               |                | = G                     |            |
| =                          | Your Student Organization                         | * Select File (Maximum file size 10MB)                                                  |                                  |                |                         |            |
| Ē                          | Documents                                         | Accepted file types - DOC, DOCX, XLS, XLSX,<br>JPEG, GIF, PNG, TIF, TIFF, SVG, WPS, WPD | PPT, PPTX, PDF, TXT, RTF, CSV, J | JPG,           |                         |            |
|                            |                                                   | CHOOSE FILE                                                                             |                                  | - 1            |                         |            |
|                            |                                                   | * Title<br>Organization Document                                                        |                                  |                |                         |            |
|                            |                                                   | * Туре                                                                                  |                                  |                |                         |            |
|                            |                                                   | Sign up form                                                                            |                                  | ·              |                         |            |
|                            |                                                   | Anyone On                                                                               | Organization Spec                | ific           |                         |            |
|                            |                                                   | The Public Campus                                                                       | Roster Organiz<br>Positi         | zation<br>ions |                         |            |
|                            |                                                   |                                                                                         | ADD                              | CANCEL         |                         |            |
|                            |                                                   |                                                                                         |                                  |                |                         |            |
|                            |                                                   |                                                                                         |                                  |                |                         |            |
|                            |                                                   |                                                                                         |                                  |                |                         |            |
|                            |                                                   |                                                                                         |                                  |                |                         |            |
|                            |                                                   |                                                                                         |                                  |                |                         |            |
| Pr                         | ivacy Support                                     |                                                                                         |                                  |                | Campus Labs 2017        |            |

| € → C Secure   https://campuslink.okstate.edu/actioncenter/organization/ | yourstudentorg/documents                                            |                                        |                        |                                       | ☆ 1                               |
|--------------------------------------------------------------------------|---------------------------------------------------------------------|----------------------------------------|------------------------|---------------------------------------|-----------------------------------|
| Oklahoma State CampusLink                                                | Upload New File to Org                                              | anization Docum                        | ent                    |                                       | # <b>(</b> )                      |
| Documents<br>comment fylee                                               | Accepted file types - DC<br>JPEG, GIF, PNG, TIF, TIF<br>CHOOSE FILE | OC, DOCX, XLS, XLS<br>F, SVG, WPS, WPD | X, PPT, PPTX, PDF, TX  | T, RTF, CSV, JPG,                     | ti ⊕ -starningeti ⊕ -starner<br>Q |
|                                                                          | Organization Document<br>* Type<br>Sign up form                     |                                        |                        | •                                     |                                   |
|                                                                          | Permissions<br>The Public                                           | Anyone On<br>Campus                    | Organization<br>Roster | Specific<br>Organization<br>Positions |                                   |
|                                                                          |                                                                     |                                        |                        | ADD CANCEL                            |                                   |
|                                                                          |                                                                     |                                        |                        |                                       |                                   |
| Privacy Support                                                          |                                                                     |                                        |                        |                                       | © Campus Labs 2017                |

| ← ∋ C = Secure   https://campuslink.okstate.edu/actioncenter/organization/ | yourstudentorg/documen                      | b :                                        |                        |                           | \$                 |
|----------------------------------------------------------------------------|---------------------------------------------|--------------------------------------------|------------------------|---------------------------|--------------------|
| Oklahoma State CampusLink                                                  | Upload New File to C                        | Organization Docum                         | nent                   |                           | # <b>O</b>         |
| Your Student Organization                                                  | * Select File (Maximi                       | um file size 10MB)                         |                        |                           |                    |
| Documents                                                                  | Accepted file types<br>JPEG, GIF, PNG, TIF, | DOC, DOCX, XLS, XLS<br>TIFF, SVG, WPS, WPD | 5X, PPT, PPTX, PDF, TX |                           |                    |
| beamined figure                                                            | CHOOSE FILE                                 |                                            |                        |                           |                    |
|                                                                            | Title     Organization Docume               | mt                                         |                        |                           |                    |
|                                                                            | • Туре                                      |                                            |                        |                           |                    |
|                                                                            | Sign up form                                |                                            |                        | •                         |                    |
|                                                                            | Permissions                                 | Amuna On                                   | Ormanization           | Specific                  |                    |
|                                                                            | The Public                                  | Campus                                     | Roster                 | Organization<br>Positions |                    |
|                                                                            |                                             |                                            |                        | ADD CANCEL                |                    |
|                                                                            |                                             |                                            |                        |                           |                    |
|                                                                            |                                             |                                            |                        |                           |                    |
|                                                                            |                                             |                                            |                        |                           |                    |
|                                                                            |                                             |                                            |                        |                           |                    |
|                                                                            |                                             |                                            |                        |                           |                    |
| Privacy Support                                                            |                                             |                                            |                        |                           | © Campus Labs 2017 |

**Step Six:** If you are planning to upload many of the same type of document, such as meeting minutes, you can create a separate folder for all of these documents as well. In order to do this, click on the red <u>Add Folder Button</u> and include the Title for the folder and set the access permissions for the folder.

| Oklahoma State CampusLink Action Center |                                                    | ш 🕝                     |
|-----------------------------------------|----------------------------------------------------|-------------------------|
|                                         |                                                    |                         |
| Documents                               |                                                    | + ADD FOLDER + ADD FILE |
| Document Type                           | Search                                             | Q                       |
|                                         |                                                    |                         |
|                                         |                                                    |                         |
| There are no fi                         | iles in here. Add a Folder or File to get started. |                         |
|                                         |                                                    |                         |
|                                         |                                                    |                         |
|                                         |                                                    |                         |
|                                         |                                                    |                         |
|                                         |                                                    |                         |
|                                         |                                                    |                         |

| ← → C Secure   https:// | ://campuslink.okstate.edu/actioncenter/organization/ | yourstudentorg/document | 45                  |                        |                                       | \$ i                 |
|-------------------------|------------------------------------------------------|-------------------------|---------------------|------------------------|---------------------------------------|----------------------|
|                         | Oklahoma State CampusLink                            | Add Folder              |                     |                        |                                       | <b>= 0</b>           |
|                         | Your Student Organization                            | * Title                 |                     |                        |                                       |                      |
|                         | Documento                                            | Organization Document   |                     |                        |                                       | additional granities |
|                         | Documents                                            | Permissions             |                     |                        |                                       |                      |
|                         |                                                      | The Public              | Anyone On<br>Campus | Organization<br>Roster | Specific<br>Organization<br>Positions |                      |
|                         |                                                      |                         |                     |                        | ADD CANCEL                            |                      |
|                         |                                                      |                         |                     |                        |                                       |                      |
|                         |                                                      |                         |                     |                        |                                       |                      |
|                         |                                                      |                         |                     |                        |                                       |                      |
|                         |                                                      |                         |                     |                        |                                       |                      |
|                         |                                                      |                         |                     |                        |                                       |                      |
|                         |                                                      |                         |                     |                        |                                       |                      |
|                         |                                                      |                         |                     |                        |                                       |                      |
|                         |                                                      |                         |                     |                        |                                       |                      |
|                         | Privacy Support                                      |                         |                     |                        |                                       | Campus Labs 2017     |

**Step Seven:** In order to add files to this newly created folder, click on the folder name. This will bring you into the content area of the selected folder. In order to add files to this folder, click on the blue <u>Add File</u> button in the top right and follow the instructions laid out in step five.

| Oklahoma State CampusLink Action Center |        | III 🕜                   |
|-----------------------------------------|--------|-------------------------|
| ≡ Your Student Organization             |        |                         |
| Documents                               |        | + ADD FOLDER + ADD FILE |
| Document Type •                         | Search | Q                       |
| Creatization Document                   |        |                         |
|                                         |        |                         |
|                                         |        |                         |
|                                         |        |                         |
|                                         |        |                         |
|                                         |        |                         |
|                                         |        |                         |
|                                         |        |                         |

| Oklahoma State CampusLink Action Center                                                                                                    |     |
|----------------------------------------------------------------------------------------------------|-----|
| E Your Student Organization <p< th=""><th></th></p<>                                                                                                    |     |
| Documents       4 ADDRUE         Document Type       Gearch       Q         DOCUMENTS HOME • ORGANIZATION DOCUMENT       POCUMENTS HOME • ORGANIZATION DOCUMENT                                                                                                    |     |
| Document Type       Image: Constraint Constraint |     |
| DOCUMENTS HOME   ORGANIZATION DOCUMENT There are no files in here. Add a Folder or File to get started.                                                                                                    |     |
| There are no files in here. Add a Folder or File to get started.                                                                                                    |     |
| There are no files in here. Add a Folder or File to get started.                                                                                                    |     |
| There are no files in here. Add a Folder or File to get started.                                                                                                    |     |
| There are no files in here. Add a Folder or File to get started.                                                                                                    |     |
|                                                                                                    |     |
|                                                                                                    |     |
|                                                                                                    |     |
|                                                                                                    |     |
|                                                                                                    |     |
|                                                                                                    |     |
| Privacy Support © Campus Labs 2017                                                                                                    |     |
| E C B Secure   https://campuslink.okstate.edu/actioncenter/organization/vourstudentorg/documents                                                                                                    | ¢ 1 |
| Oklahoma State CampusLink Action Center                                                                                                    |     |
|                                                                                                    |     |
| Documents + ADD FRE                                                                                                    |     |
| Document Type                                                                                                    |     |
|                                                                                                    |     |
| DOCUMENTS HOME    ORGANIZATION DOCUMENT                                                                                                    |     |
|                                                                                                    |     |
|                                                                                                    |     |
| There are no files in here. Add a Folder or File to get started.                                                                                                    |     |
|                                                                                                    |     |
|                                                                                                    |     |
|                                                                                                    |     |
|                                                                                                    |     |
|                                                                                                    |     |
|                                                                                                    |     |